## **DAFTAR GAMBAR**

| Gambar II.1 Software Engineering Process Layer (Roger S. Pressman & Bruce R. |
|------------------------------------------------------------------------------|
| Maxim, 2015)7                                                                |
| Gambar II.2 Waterfall Model (Roger S. Pressman & Bruce R. Maxim, 2015)12     |
| Gambar II.3 Iterative Incremental Model (Chowdhury dkk., 2020)13             |
| Gambar II.4 Spiral Model (Roger S. Pressman & Bruce R. Maxim, 2015) 13       |
| Gambar II.5 Black Box testing                                                |
| Gambar III.1 Model Konseptual                                                |
| Gambar III.2 Sistematika Penyelesaian Masalah23                              |
| Gambar IV.1 Analisis Proses Bisnis Existing Penilaian dan Pengelolaan KPPM   |
|                                                                              |
| Gambar IV.2 Analisis Proses Bisnis Targeting Penilaian dan Pengelolaan KPPM  |
|                                                                              |
| Gambar IV.3 Use case diagram menu penilaian KPPM                             |
| Gambar IV.4 Activity Diagram Melihat hasil penilaian                         |
| Gambar IV.5 Activity Diagram Memeriksa penilaian KPPM                        |
| Gambar IV.6 Activity Diagram Memantau proses penilaian KPPM                  |
| Gambar IV.7 Activity Diagram Menambahkan rubrik nilai                        |
| Gambar IV.8 Activity Diagram Melihat nilai KPPM berdasarkan prodi dan tahun  |
| ajaran                                                                       |
| Gambar IV.9 Activity Diagram Mencari nilai mahasiswa menggunakan NIM 52      |
| Gambar IV.10 Activity Diagram Ekspor Nilai Mahasiswa Bimbingan               |
| Gambar IV.11 Activity Diagram Mengakses Log Penilaian Mahasiswa              |
| Gambar IV.12 Activity Diagram Mengedit nilai KPPM Mahasiswa55                |
| Gambar IV.13 Activity Diagram Mengakses Log Penilaian Admin                  |
| Gambar IV.14 Sequence Diagram Melihat hasil penilaian                        |
| Gambar IV.15 Sequence Diagram Memeriksa penilaian KPPM                       |
| Gambar IV.16 Sequence Diagram Memantau proses penilaian                      |
| Gambar IV.17 Sequence Diagram Menambahkan rubrik nilai61                     |
| Gambar IV.18 Sequence Diagram Melihat penilaian KPPM berdasarkan prodi dan   |
| tahun ajaran                                                                 |
| Gambar IV.19 Sequence Diagram Mencari nilai menggunakan NIM                  |

| Gambar IV.20 Sequence Diagram Ekspor Nilai Mahasiswa Bimbingan            |
|---------------------------------------------------------------------------|
| Gambar IV.21 Sequence Diagram Mengakses Log Penilaian Mahasiswa65         |
| Gambar IV.22 Sequence Diagram Mengedit nilai KPPM mahasiswa               |
| Gambar IV.23 Sequence Diagram Mengakses Log Penilaian Admin67             |
| Gambar IV.24 Class Diagram                                                |
| Gambar IV.25 Entity Relationship Diagram70                                |
| Gambar V.1 Halaman Penilaian Pembimbing Akademik71                        |
| Gambar V.2 Halaman Penilaian Pembimbing Lapangan71                        |
| Gambar V.3 Halaman Pembimbing Akademik Memilih Jurusan dan Periode 72     |
| Gambar V.4 Halaman Pembimbing Lapangan Memilih Jurusan dan Periode 72     |
| Gambar V.5 Hasil Export Nilai Pembimbing Akademik dan Pembimbing          |
| Lapangan                                                                  |
| Gambar V.6 Halaman Melihat Hasil Penilaian73                              |
| Gambar V.7 Halaman Melihat Detail Nilai dari Pembimbing Akademik Bagian 1 |
|                                                                           |
| Gambar V.8 Halaman Melihat Detail Nilai dari Pembimbing Akademik Bagian 2 |
|                                                                           |
| Gambar V.9 Halaman Melihat Detail Nilai dari Pembimbing Lapangan Bagian 1 |
|                                                                           |
| Gambar V.10 Halaman Melihat Detail Nilai dari Pembimbing Lapangan Bagian  |
| 2                                                                         |
| Gambar V.11 Halaman Mengakses Log Penilaian Mahasiswa                     |
| Gambar V.12 Halaman Memeriksa Penilaian KPPM76                            |
| Gambar V.13 Halaman Memeriksa Penilaian KPPM dari Pembimbing Akademik     |
| bagian 1                                                                  |
| Gambar V.14 Halaman Memeriksa Penilaian KPPM dari Pembimbing Akademik     |
| bagian 2                                                                  |
| Gambar V.15 Halaman Memeriksa Penilaian KPPM dari Pembimbing Lapangan     |
| bagian 1                                                                  |
| Gambar V.16 Halaman Memeriksa Penilaian KPPM dari Pembimbing Lapangan     |
| bagian 2                                                                  |
| Gambar V.17 Halaman Memantau Proses Penilaian KPPM bagian 179             |

| Gambar V.18 Halaman Memantau Proses Penilaian KPPM bagian 2            | 79   |
|------------------------------------------------------------------------|------|
| Gambar V.19 Halaman Menambahkan Rubrik Nilai bagian 1                  | 80   |
| Gambar V.20 Halaman Menambahkan Rubrik Nilai bagian 2                  | 80   |
| Gambar V.21 Halaman Form Menambahkan Rubrik bagian 1                   | 81   |
| Gambar V.22 Halaman Form Menambahkan Rubrik bagian 2                   | 81   |
| Gambar V.23 Halaman Menampilkan Status Rubrik                          | 81   |
| Gambar V.24 Halaman Detail Rubrik Nilai bagian 1                       | 82   |
| Gambar V.25 Halaman Detail Rubrik Nilai bagian 2                       | 82   |
| Gambar V.26 Halaman Form Tambah Assessment                             | 83   |
| Gambar V.27 Halaman Form Edit Rubrik bagian 1                          | 83   |
| Gambar V.28 Halaman Form Edit Rubrik bagian 2                          | 84   |
| Gambar V.29 Halaman Form Edit Assessment                               | 84   |
| Gambar V.30 Halaman Sebelum Menghapus Rubrik                           | 85   |
| Gambar V.31 Halaman Setelah Menghapus Rubrik                           | 85   |
| Gambar V.32 Halaman Melihat Nilai KPPM Berdasarkan Prodi dan Tahun Aja | aran |
|                                                                        | 86   |
| Gambar V.33 Hasil Export berdasarkan prodi dan tahun ajaran            | 86   |
| Gambar V.34 Halaman Mencari Nilai Mahasiswa Menggunakan NIM            | 87   |
| Gambar V.35 Halaman Setelah Mencari Nilai Mahasiswa Menggunakan NIM    | 187  |
| Gambar V.36 Halaman Mengedit Nilai Mahasiswa bagian 1                  | 88   |
| Gambar V.37 Halaman Mengedit Nilai Mahasiswa bagian 2                  | 88   |
| Gambar V.38 Halaman Mengakses Log Penilaian Admin bagian 1             | 89   |
| Gambar V.39 Halaman Mengakses Log Penilaian Admin bagian 2             | 89   |
| Gambar V.40 Hasil Export Excel Log Penilaian                           | 90   |
|                                                                        |      |